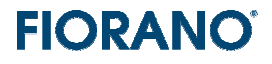

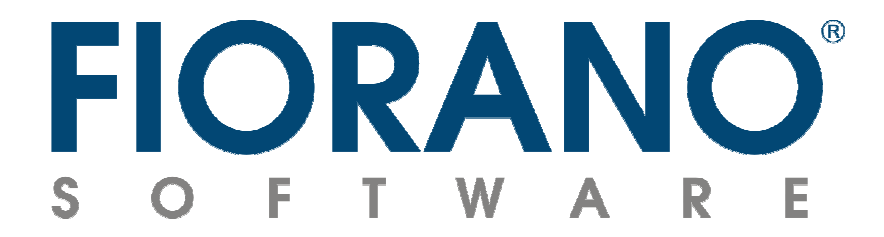

# Fiorano SOA のダウンロード リクエスト (アカウント登録と評価版の申請)

対象バージョン:9.0.0

### はじめに

この文書は、Fiorano SOA プラットフォームを評価目的でご試用になるユーザーの方々に、そのダウンロード方法について 説明するものです。

ダウンロードしていただける Fiorano SOA 9 は、製品版とまったく同じものです。異なる点は、ライセンスの有効期間が 45 日間に限られていることだけです。したがいまして、Fiorano SOA 9 の全機能を使用し、評価していただくことができます。

Fiorano SOA 9 をダウンロードするためには、次の手順が必要となります。

#### ダウロード リクエスト

- 1. アカウント (ユーザー) 登録
- 2. 御社 SOA プロジェクトに関する情報の提供
- 3. ライセンス規約の同意

(1 ~ 3 のステップでダウンロード リクエストが完了し、登録されたメール アドレスにダウンロード方法を説明 したメールが送信されます)

#### ダウロード方法を説明したメールの受信

4. 製品インストーラのダウンロードと評価用ライセンスの取得

この文書では上記のステップの 1 ~ 3 について説明しています。

インストーラのダウンロード方法、評価用ライセンスの取得方法については ガイドブック『Fiorano SOA のダウンロード』を 参照してください。

#### 目次

| 1. アカウント (ユーザー) 登録  | . 3 |
|---------------------|-----|
| 1. ダウンロード リクエスト     | . 3 |
| 2. アカウント情報の登録       | . 3 |
|                     |     |
| 2. ダウンロード目的などの情報の提供 | .7  |
| 3. ライセンス規約の同意       | .9  |
| 4. ダウンロード リクエストの完了  | . 9 |

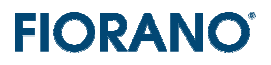

### 1. アカウント (ユーザー) 登録

Fiorano SOA プラットフォームをダウンロードするためには、米国本社の Web サイト (英語サイト) にアカウント登録をして いただく必要があります。

次の手順に従ってアカウント登録を行ってください。

#### 1. ダウンロード リクエスト

次の URL でダウンロードする製品を指定します。 http://www.fiorano.com/downloads/downloads.php

#### 次のページが表示されます。

|                    |             |                                                                                                    |                                                                                                    | Choose a Cou                                                                                | intry 💌 Search                                                             | Go [l                                          |
|--------------------|-------------|----------------------------------------------------------------------------------------------------|----------------------------------------------------------------------------------------------------|---------------------------------------------------------------------------------------------|----------------------------------------------------------------------------|------------------------------------------------|
|                    | Solutions   | Customers                                                                                                    | Partners                                                                                                    | Developer Zone                                                                              | Resources                                                                  | Company                                        |
|                    |             | Fiorano Proc                                                                                                    | luct Downloa                                                                                                    | ıds                                                                                         |                                                                            |                                                |
| on                 |             | You've come to the righ<br>and <b>FioranoMQ<sup>®</sup>.</b> Here<br>available for existing cu:<br><b>Fiorano SOA Platform</b>   | nt place to download a 45<br>e you'll find the latest pr<br>stomers requiring addition<br>( <sup>®</sup> 9.0.0                              | 5-day <b>FREE</b> Evaluation co<br>oduct releases of Fiorano<br>nal copies of previously pu | py of leading <b>Fiorano</b><br>Software and more, F<br>urchased software, | SOA Platform <sup>®</sup><br>rior releases are |
|                    |             | Fiorano SOA Platform <sup>®</sup><br>real-time business built<br>Service Bus, enabling<br>interaction of softwarn<br>enterprise. | <sup>D</sup> is the first SOA plat<br>on a standards-based E<br>the effective coordinat<br>e assets across the<br><b>NRequest Product D</b> | form for<br>nterprise<br>tion and<br>extended                                               | 01.                                                                        |                                                |
| onizati<br>· 5 Min | ion - 8 Min | Related Links                                                                                                    |                                                                                                    | 01                                                                                          | Fierana Starter                                                            |                                                |
|                    | NIT         | Documentation Center                                                                                                    |                                                                                                    |                                                                                             | oran 154 Padian                                                            |                                                |

ページの中ほどにある >> Request Product Download をクリックします。ログインのページにジャンプします。

#### 2. アカウント情報の登録

ログイン ページでは、新規のアカウント登録が行えます。

なお、FioranoMQ のダウンロード、SOA プラットフォームの旧版のダウンロード、弊社英語サイトからの資料ダウンロード などに際して既にアカウントを登録済みの方は、新たに登録の必要はありません。上段の [Existing User Login] のボ ックスに登録済みのアカウント ID (メール アドレス) とパスワードを入力し [Submit] をクリックしてください。次章の『2. ダウンロード目的などの情報の提供 』のページにジャンプします。

| Fionan                                                                         |              |                          |                         | le Home   Sit            | e Map   News   Devzone         | Downloads                        |
|--------------------------------------------------------------------------------|--------------|--------------------------|-------------------------|--------------------------|--------------------------------|----------------------------------|
| Products                                                                       | Solutions    | Services                 | Customers               | Choose a<br>Partners     | Country Search<br>Resources    | Comp                             |
| Developer Zone                                                                 |              | ser Login/Re             | distration              |                          |                                |                                  |
| Getting Started Product Documentation                                          | w            | elcome, Guest            | giociación              |                          |                                |                                  |
| Product Architecture                                                           | Fig          | orano SOA™ 2007 Platf    | orm Download – The pa   | age you've requested is  | available only to registere    | d users of the                   |
| Downloads                                                                      | 110          | ranor new osers register | T Existing Osor Log III |                          |                                |                                  |
| Online Tutorials                                                               |              | 🖁 Existing User Login    | : <u> </u>              |                          |                                |                                  |
| Component Gallery                                                              |              | User Name (I             | E-mail) :               |                          |                                |                                  |
| Developer Forums                                                               |              | Ра                       | sswora :  <br>Remember  | Me                       |                                |                                  |
| Support                                                                        |              |                          | Submit                  | Reset                    |                                |                                  |
| Featured Demos                                                                 |              |                          | Forgot Passwo           | rd? We'll send it to you | by e-mail                      |                                  |
| <ul> <li>» Database Synchronizat</li> <li>» SAP Integration - 5 Min</li> </ul> | tion - 8 Min | New User, Register       | here:                   |                          |                                |                                  |
|                                                                                | -            |                          |                         | All response:            | s marked with an asterisk<br>W | * are required<br>'hv Renister 🕢 |

このページの上段はアカウント登録済みユーザーのログイン用です。中段にある [New user, Register here] とある箇 所の入力ボックスにアルファベットで入力してください。(次ページに画面イメージを載せています。)

ダウンロードには個人情報を含む、以下の項目の入力が必要です。弊社のプライバシー ポリシー (個人情報の取り扱い規 定については、<u>http://www.fiorano.com/jp/company/company\_privacy.php</u> の web ページを参照してください。

- 1. 敬称
- 2. お名前、姓
- 3. 役職名
- 4. 会社名
- 5. 会社 Web サイトの URL
- 6. 従業員数 (リストから選択)
- 7. 住所 1(番地、区)
- 8. 住所 2(市町村)
- 9. 住所 3 (NON-US を選択してください)
- 10. 郵便番号
- 11. 国 (Japan を選択してください)
- 12. 電話番号
- 13. メールアドレス (アカウント名として使用します。また、このメールアドレスにライセンスが送付されます。)
- 14. パスワード
- 15. パスワード (確認用)

| 📲 🔏 New User, Register here: — |                                     |                          |                                            |
|--------------------------------|-------------------------------------|--------------------------|--------------------------------------------|
|                                | All                                 | responses marked with an | asterisk * are required.<br>Why Register 🕜 |
| Salutation* :                  | Mr. 💌                               |                          |                                            |
| First   Last Name* :           | Shigeru                             | Aoshima                  |                                            |
| Title* :                       | Manager                             |                          |                                            |
| Company* :                     | Fiorano Software                    |                          |                                            |
| WebSite* :                     | http://www.fiorano.com/jp/          |                          |                                            |
| No. of Employees* :            | 100-499 💌                           |                          |                                            |
| Street* :                      | 3-6-7 Kita<br>Aoyama, MInato-<br>ku |                          |                                            |
| City* :                        | Tokyo                               |                          |                                            |
| State* :                       | Non-USA                             |                          |                                            |
| Zip* :                         | 107-0061                            |                          |                                            |
| Country* :                     | Japan 💌                             |                          |                                            |
| Telephone* :                   | 03-5464-8743                        |                          |                                            |
| E-mail Address* :              | aoshima@fiorano.com                 |                          |                                            |
| Password* :                    | •••••                               |                          |                                            |
| Confirm Password* :            | •••••                               |                          |                                            |

次に、検証用のコードを入力してください。Web 上に表示されている検証コードと同じ文字を正確に入力してください。 例えば、次のようになります。

|            | K                     | 1     | K      | Q     | P                |
|------------|-----------------------|-------|--------|-------|------------------|
| Visual Ver | ification Code* : Typ | e the | letter | s sho | wn in the pictur |
|            | KIK                   | QP    |        |       |                  |

最後に、利用規約のチェックボックスをオンにした後、[Submit] ボタンをクリックしてください。利用規約については、下記の 説明を参照してください。

| By checking this box you confirm you have read the Disclaimer and Terms |
|-------------------------------------------------------------------------|
| of Use and agree and accept them.                                       |
| Remember Me                                                             |
| Submit Reset                                                            |

| 利用規約について                                                                       |
|--------------------------------------------------------------------------------|
| [By checking this box you confirm you have read the Disclaimer and Terms] と記述さ |
| れているチェックボックスは、弊社の web サイトの利用およびアカウント登録などについて定めた利用規約に同意いた                       |
| だいたことを示すものです。日本語の利用規約は、次の URL にあります。特に、『メンバー アカウント、パスワード、お                     |
| よびセキュリティ』の項については、ごー読くださるようお願いいたします。                                            |
| http://www.fiorano.com/jp/company/company_legal.php                            |
|                                                                                |

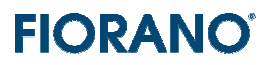

[Submit] をクリックすると、ダウンロードの目的などの情報を入力するページに移行します。次ページの説明にしたがって、 情報をご提供くださるようお願いいたします。

•

### 2. ダウンロード目的などの情報の提供

ダウンロード目的入力ページ

### Download Request - Fiorano SOA Platform®

To request an evaluation copy of the Fiorano SOA Platform<sup>®</sup>, please complete the form below and click the 'Submit' button, and you will receive Fiorano SOA Platform<sup>®</sup> download instructions shortly. You may also contact us at: +1.408.354.3210 or Email us, we will contact you!

Fiorano SOA Platform® 9.0.0 - for Windows/Unix/Linux/Mac

| ⊢Help us with Information :                       |                                           |
|---------------------------------------------------|-------------------------------------------|
| Please fill out the information below and         | d click "Submit" to initiate the process. |
|                                                   | Fields marked with * are compulsory.      |
| How did you hear about Fiorano SOA: Search Engine | •                                         |
| Platform <sup>®</sup> ?*                          |                                           |
| <b>Brief Description of Project*</b> : ポータルとの連携   |                                           |
| Start of Development* : 0-3 Months 💌              |                                           |
| Planned usage* : In-house use (enterprise)        | •                                         |
| Time frame for purchase* : <1 month               |                                           |
|                                                   |                                           |
| Submit Reset                                      |                                           |

製品をダウンロードしていだく際には、御社の導入予定について情報を提供いただいております。お手数をおかけしますが、 以下の項目についてお教えくださるようお願いいたします。

入力していただく情報は、上から順に、次のようになっています。

1. Fiorano SOA プラットフォームをお知りになった経緯

プルダウン メニューから選択してください。

Technical Journal Ad – 技術雑誌の広告

Magazine Ad – 一般コンピュータ雑誌の広告

Online forum – ニュース サイトでのオンライン フォーラム

Search Engine – サーチ エンジンの検索

Word of Mouth – 知人などからの紹介 (ロコミ)

Trade Show – 展示会、セミナー

- 2. SOA 導入プロジェクトの概要
- 3. SOA 導入プロジェクトの開始時期 (プルダウン メニューから選択してください)
- 4. SOA 導入の目的

プルダウン メニューから選択してください。 In-house use – 社内利用 Resale / Bundling – OEM / VAR (再販、製品にバンドル) Client use – コンサルタント / システム インテグレータ (顧客への導入) Reseller / Distributor – リセラー

5. 製品購入の予定時期 (プルダウン メニューから選択してください)

すべての項目に入力した後、[Submit] ボタンをクリックしてください。

# FIORANO

### 3. ライセンス規約の同意

[Submit] をクリックすると、下に示す『ライセンス規約』のページが表示されます。

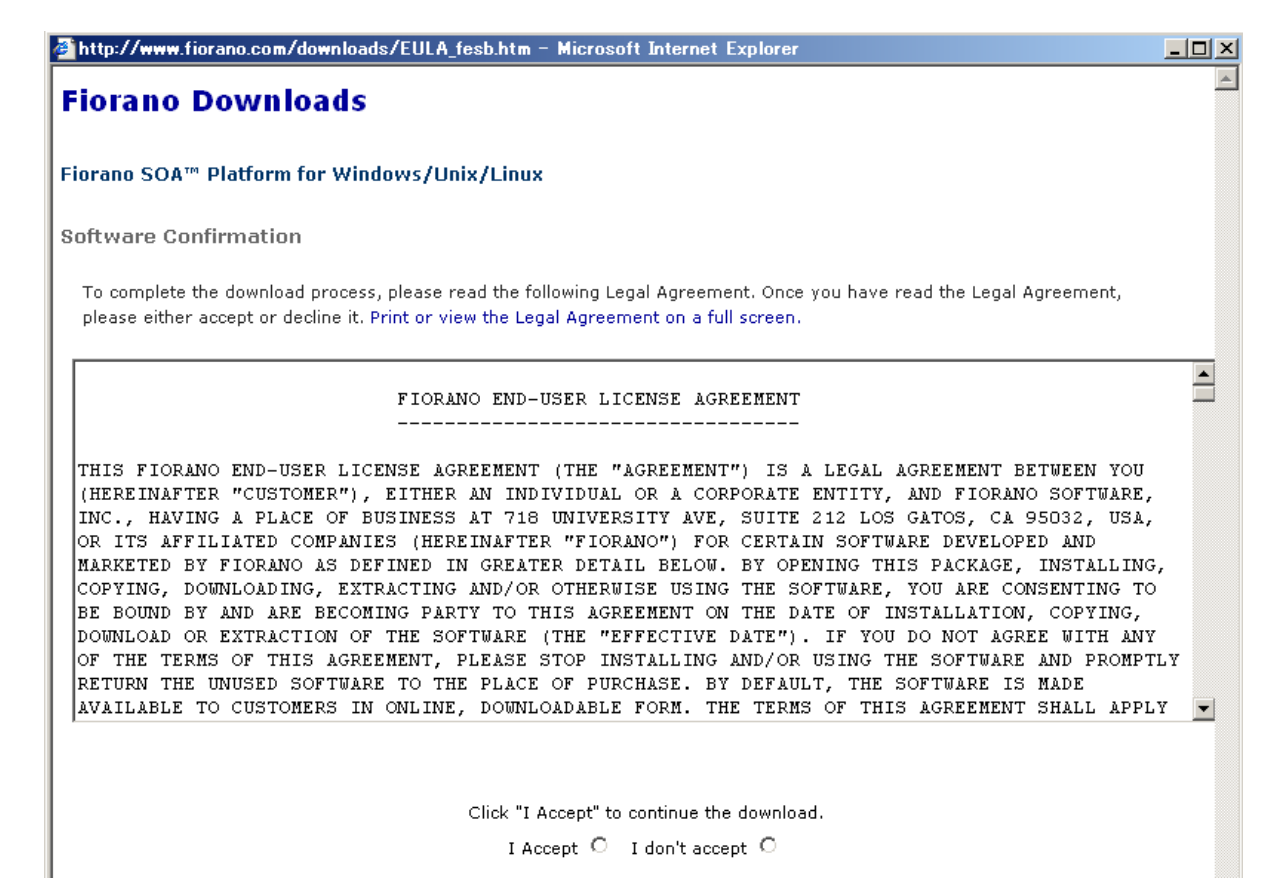

ライセンス規約に同意していただける場合には、[I accept] を選択してください。

### 4. ダウンロード リクエストの完了

ライセンス規約に同意いただくと、次のページが表示されます。これで、リクエストが完了しました。

登録いただいたメールアドレスにダウンロード方法を説明したメールを送信いたします。

|      | Customers                 | Partners                  | Developer Zone                         | Resources              | Company               |
|------|---------------------------|---------------------------|----------------------------------------|------------------------|-----------------------|
|      |                           |                           |                                        |                        |                       |
|      |                           |                           |                                        |                        |                       |
| Fic  | orano SOA Platform 9.     | 0.0 for Windows/Uni       | x/Linux/Mac                            |                        |                       |
|      |                           |                           |                                        |                        |                       |
| The  | ank you for your interest | in Fiorano SOA Platform   | 8 9 0 0 A Fiorano Repr                 | esentative will contac | t you shortly to take |
| the  | e evaluation further.     |                           |                                        | esentative will contac | t you shortly to take |
|      |                           |                           |                                        |                        |                       |
| If y | you have a technical ques | tion regarding Fiorano SC | OA Platform <sup>®</sup> . please cont | act evals@fiorano.com. |                       |
|      |                           |                           |                                        |                        |                       |
|      |                           |                           |                                        |                        |                       |
|      |                           |                           |                                        |                        |                       |